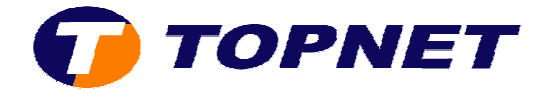

## Activation et désactivation du DHCP sur le PIRELLI A1010

- I. <u>Désactivation du DHCP du routeur</u>
  - Accédez à l'interface du routeur via l'adresse 192.168.1.1

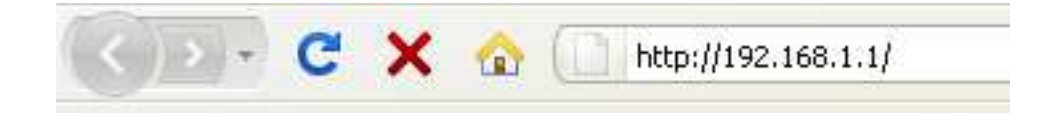

• Saisissez « topadmin » comme login et mot de passe puis cliquer sur « OK ».

| Authentification requise |                                                                                                    |  |  |
|--------------------------|----------------------------------------------------------------------------------------------------|--|--|
| ?                        | Le site http://192.168.1.1 demande un nom d'utilisateur et un mot de passe. Le site indique : « DSL<br>Router » |  |  |
| Utilisateur :            | topadmin                                                                                                    |  |  |
| Mot de passe :           | •••••                                                                                                    |  |  |
|                          | OK Annuler                                                                                                    |  |  |

• Cliquez sur « Advanced Setup » puis « LAN ».

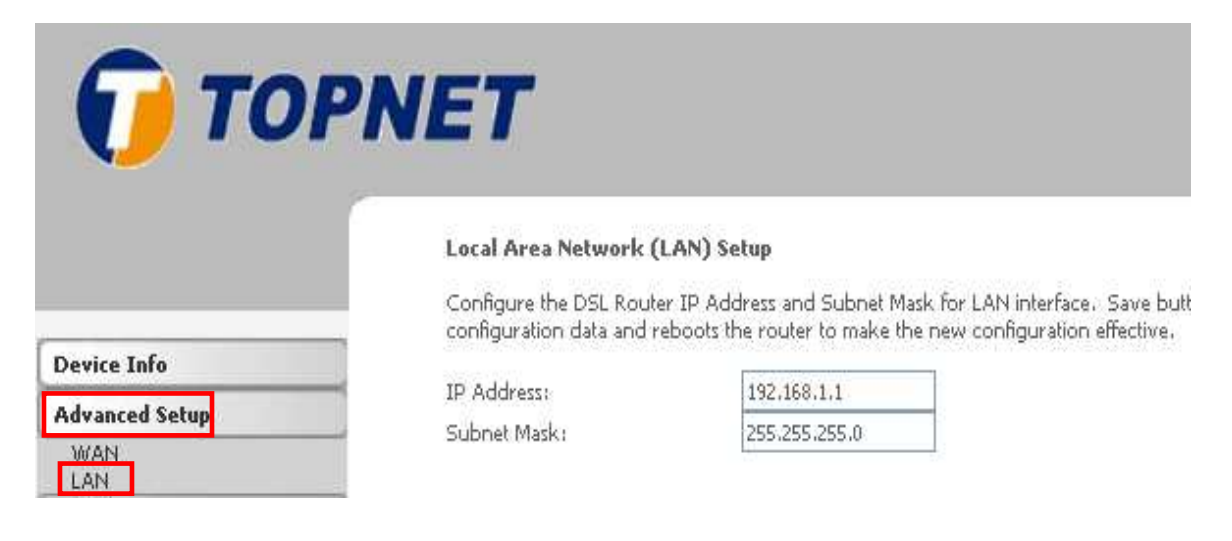

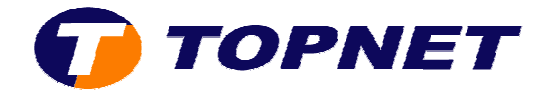

• Cocher la case « Disable DHCP » et cliquer sur « Save/Reboot ».

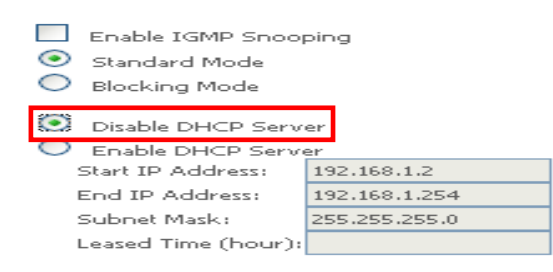

## **Reserve IP Address**

Choose "Edit Reserved IP Address List" to configure Reserved IP Address List. NOTE1: You can max reserve 10 ip address and special mac. NOTE2: When you added a new reserve ip. You must reboot system to active it.

Edit Reserved IP Address List

Configure the second IP Address and Subnet Mask for LAN interface

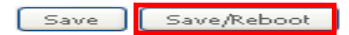

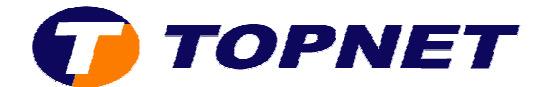

## II. Activation du DHCP du routeur

• Accédez à l'interface du routeur via l'adresse 192.168.1.1

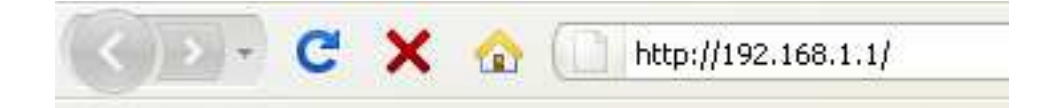

• Saisissez « topadmin » comme login et mot de passe puis cliquer sur « OK ».

| Authentification requise |                                                                                                    |  |  |  |
|--------------------------|----------------------------------------------------------------------------------------------------|--|--|--|
| ?                        | Le site http://192.168.1.1 demande un nom d'utilisateur et un mot de passe. Le site indique : « DSL<br>Router » |  |  |  |
| Utilisateur :            | topadmin                                                                                                    |  |  |  |
| Mot de passe :           | •••••                                                                                                    |  |  |  |
|                          | OK Annuler                                                                                                    |  |  |  |

Cliquez sur « Advanced Setup » puis « LAN ».
 NB : on remarque que le DHCP est désactivé.

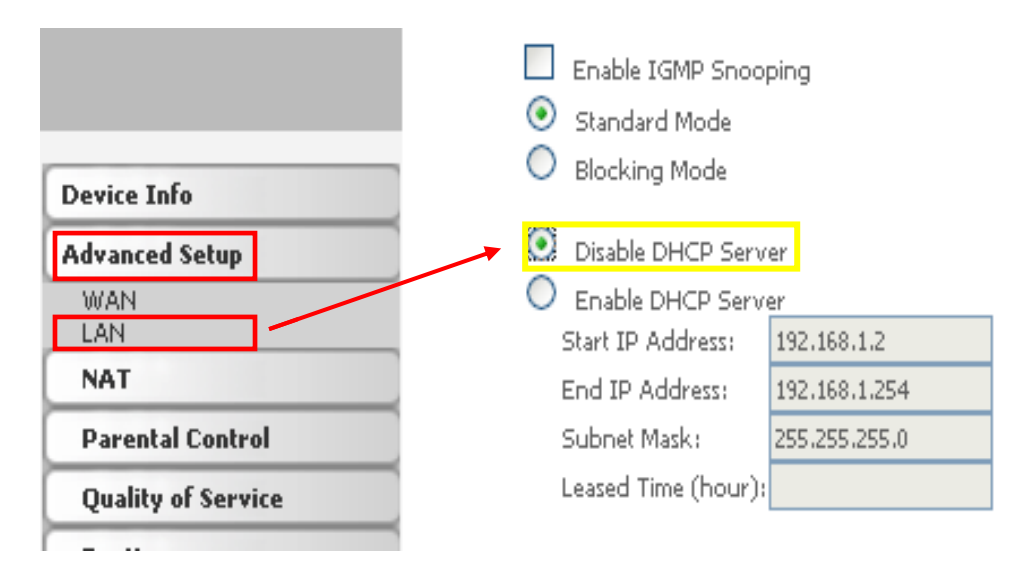

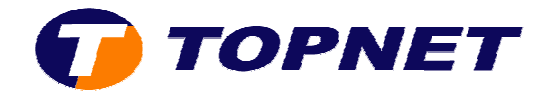

• Cocher la case « Enable DHCP » et cliquer sur « Save/Reboot ».

| •               | ] Enable IGMP Snooping<br>) Standard Mode<br>) Blocking Mode        |               |  |  |
|-----------------|---------------------------------------------------------------------|---------------|--|--|
| 0               | <ul> <li>Disable DHCP Server</li> <li>Enable DHCP Server</li> </ul> |               |  |  |
|                 | Start IP Address:                                                   | 192.168.1.67  |  |  |
| End IP Address: |                                                                     | 192.168.1.254 |  |  |
| Subnet Mask:    |                                                                     | 255.255.255.0 |  |  |
|                 | Leased Time (hour):                                                 | 24            |  |  |
|                 |                                                                     |               |  |  |

## **Reserve IP Address**

Choose "Edit Reserved IP Address List" to configure Reserved IP Address List. NOTE1:You can max reserve 10 ip address and special mac. NOTE2:When you added a new reserve ip.You must reboot system to active it.

Edit Reserved IP Address List

Configure the second IP Address and Subnet Mask for LAN interface

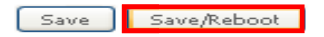